After logging into your account, Click on the person icon at the top right-hand corner of the screen.

Click on My Account

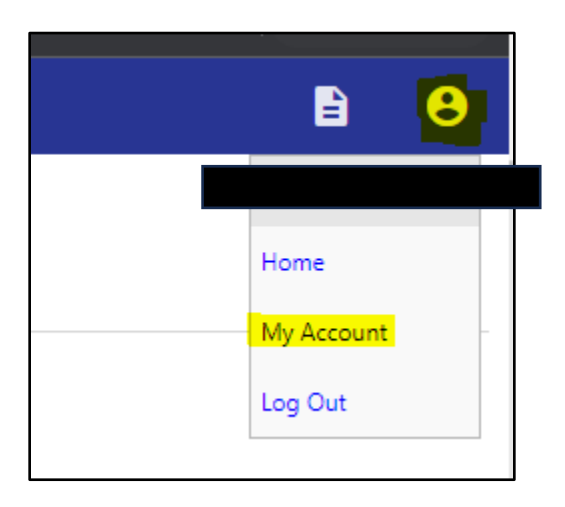

This will take you to your "Account Settings" page. Click on the Utility Billing Account you'd like to sign up for Autopay from the "Utility Billing Accounts" section.

| Account Settings                                                                                                    |                                 |
|----------------------------------------------------------------------------------------------------|---------------------------------|
| Account Information                                                                                                    |                                 |
| Now logged in as                                                                                                    | RA                              |
| Last successful login                                                                                                    | 12                              |
| E-Mail address                                                                                                    | ra                              |
| Linked Accounts  Existing accounts can be "linked" to your self-service user id. These links give you or "remove" will appear below. Click a module's "link to account" to reach the page w Customer Accounts | quick access t<br>rhere new acc |
| There are currently no linked accounts                                                                                                    |                                 |
| Utility Billing Accounts                                                                                                    |                                 |
| Account                                                                                                    |                                 |
| 71218                                                                                                    |                                 |
| <u>Go To Module Homepage</u>                                                                                                    |                                 |

This will take you to the "Utility Billing Account Summary Screen".

At the top of the screen click the link "Sign Up for EFT Automatic Payments.

| Utility Billing<br>Account Summary |                             |  |  |  |
|------------------------------------|-----------------------------|--|--|--|
| Billing Account                    |                             |  |  |  |
| Service Address                    | 509 DEAD INDIAN MEMORIAL RD |  |  |  |
| Account Number                     | 71218                       |  |  |  |
| Bill Delivery Preference           | Mail                        |  |  |  |
| Your Current Balance               |                             |  |  |  |
| Amount Due Now                     | \$157.78                    |  |  |  |
| Payment Due Date                   | 12/6/2023                   |  |  |  |
| About Your Payments                |                             |  |  |  |
| No payment activity found          | 1                           |  |  |  |

This will take you to the Automatic EFT Payments Form.

Fill out the form with your banking details and click submit.

| o sign up for automa                               | itic payme                  | nts, please complete the form below. Automatic EFT w                                                                         |
|----------------------------------------------------|-----------------------------|----------------------------------------------------------------------------------------------------|
| **When entering your I<br>ble to successfully enro | oank name p<br>Il in automa | please choose your bank from the dropdown list, and if your l<br>ttic payments if you enter your routing number manually.*** |
| Service Address                                    | 509 DE4                     | AD INDIAN MEMORIAL RD                                                                                                    |
| Account Number                                     | 71218                       |                                                                                                    |
| Bank name *                                        |                             | For auto-lookup, begin typing a bank name or routing number.                                                                 |
| Bank routing number * (                            | 9 digits)                   |                                                                                                    |
| Confirm routing number                             | *                           |                                                                                                    |
| Bank phone number *                                |                             |                                                                                                    |
| Bank account number *                              |                             |                                                                                                    |
| Confirm account numbe                              | *                           |                                                                                                    |
| Bank account type *                                |                             | ○ Checking ○ Savings                                                                                                    |
| Name on bank statemen                              | t *                         |                                                                                                    |
| Phone number on bank                               | statement *                 |                                                                                                    |
| Email address on bank s                            | atement *                   |                                                                                                    |
|                                                    |                             |                                                                                                    |

You will be brought to a review screen. Verify everything is correct and click submit.

| Utility Billing<br>Automatic EFT Payments<br>Review |  |
|-----------------------------------------------------|--|
| Bank name                                           |  |
| Bank telephone                                      |  |
| Routing number                                      |  |
| Bank account number                                 |  |
| Account type                                        |  |
| Name as it appears on your bank statement           |  |
| Your telephone number                               |  |
| Your email address                                  |  |
| Submit Modify Cancel                                |  |

You will then receive confirmation your request has been processed.

| Utility Billing<br>Automatic EFT Payments                                                                            |
|----------------------------------------------------------------------------------------------------|
| Confirmation                                                                                                    |
| Thank you. Your request to automatically make payments from your bank account below has been successfully submitted. |